**乳をゆたま**圖書館 2013 年 5 月

## ebrary 電子書下載5步驟

**步驟一**:登入 ebrary 電子書資料庫註冊個人帳號。 ※自校外連線時請先進行電子資源校外連線設定

| Feng Chia University Library                                                                                                    |                                                                                                    |                                                                       |                                                                                                    |  |  |  |  |
|----------------------------------------------------------------------------------------------------|----------------------------------------------------------------------------------------------------|-----------------------------------------------------------------------|----------------------------------------------------------------------------------------------------|--|--|--|--|
| Info Search QuickView Bookshel                                                                                                    | If                                                                                                    |                                                                       | English 💽 I <u>My Setting</u> I <u>Sign In</u> I <u>Help</u>                                                                                                    |  |  |  |  |
| Simple Search:                                                                                                    | Search ebrary                                                                                                    | idvanced All Subjects                                                 |                                                                                                    |  |  |  |  |
| Welcome to ebrary!                                                                                                    | Search and Browse                                                                                                    | 點選                                                                    | Sign in 開始註冊 te                                                                                                    |  |  |  |  |
| Your library<br>has access to<br>Academic<br>Complete, a<br>growing e-<br>book<br>collection<br>snanping all<br>Complete between the state<br>collection<br>snanping all | To search the entire collection, use the search box at the top<br>left hand side of this site. Browse and search by specific<br>subject areas by clicking on the links below.<br>(Note, these links may not work if you're accessing this site<br>from off campus through a proxy server.) |                                                                       | We have recently added over 16,000<br>multidisciplinary e-books from Ashgate<br>Publishing Group, Brill Academic Publishers,<br>Harvard University Press, Johns Hopkins<br>University Press, Oxford University Press,<br>University of Chicago Press, University of<br>Michigan Press, and other leading publishers. |  |  |  |  |
| academic Information Center<br>subject areas.                                                                                                    | Subject Areas                                                                                                    | Publishers                                                            | Below is a sample listing of newly added titles.<br>To open a document, click on the jacket.                                                                                                    |  |  |  |  |
| Below are a few easy steps to help you get<br>started. For further support and troubleshooting,<br>please visit our online training site.                                | Anthropology  Business &  Economics                                                                                                    | Association of<br>Supervision and<br>Curriculum<br>Development (ASCD) | Archaea<br>Molecular and Cellular<br>Ecology                                                                                                    |  |  |  |  |

## 步驟二:以個人帳號登入後,開始搜尋電子書。

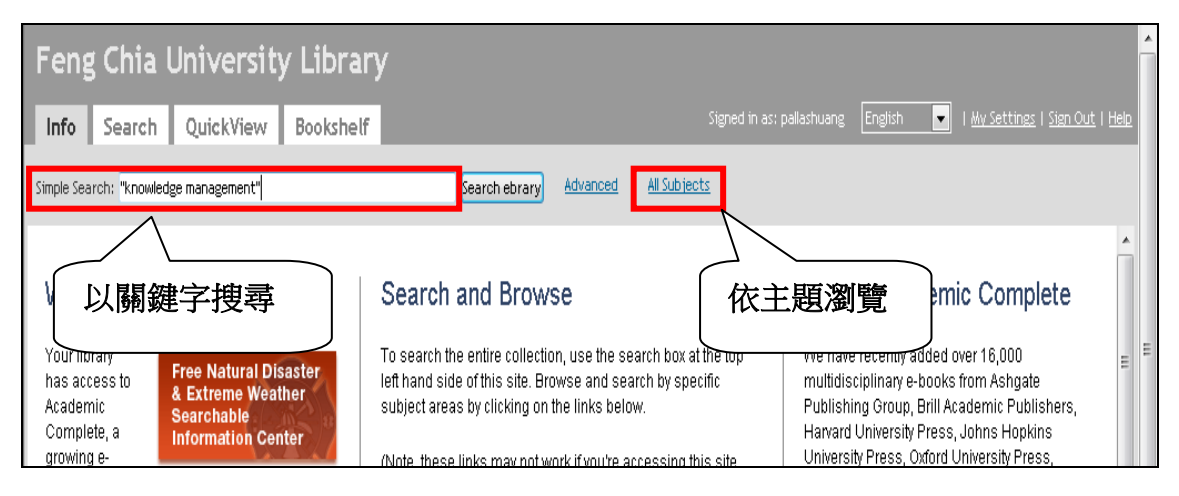

## 步驟三:點擊書名連結,進入電子書閱讀畫面。

|                   |                                                                                    | * |
|-------------------|------------------------------------------------------------------------------------|---|
|                   | Semantic Knowledge Management ebrary Reader                                        |   |
| innanther Alterna | Author: Davies, John Sure, York                                                    |   |
| and a state       | Publisher: Emerald Group Publishing Ltd                                            |   |
| -                 | Original Publication Date: 09/2005                                                 |   |
| M N               | Subjects: Knowledge management. Information technology.                            |   |
|                   | Table of Contents Download Find Similar EndNote & Citavi RefWorks Add to Bookshelf |   |
|                   |                                                                                    |   |
|                   |                                                                                    |   |
|                   | Knowledge Management Tools and Techniques ebrary Reader                            |   |
|                   |                                                                                    |   |
|                   | Publisher: <u>Global Media</u>                                                     |   |
| Section Research  | Original Publication Date: 2009                                                    |   |
|                   | Subjects: Knowledge management. Industrial management.                             | = |
|                   | Table of Contents Download Find Similar EndNote & Citavi RefWorks Add to Bookshelf |   |
|                   |                                                                                    |   |

 $\Theta 0 0 0$ 

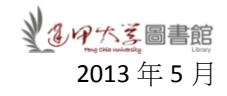

步驟四:點擊功能列上的 Download 圖示。

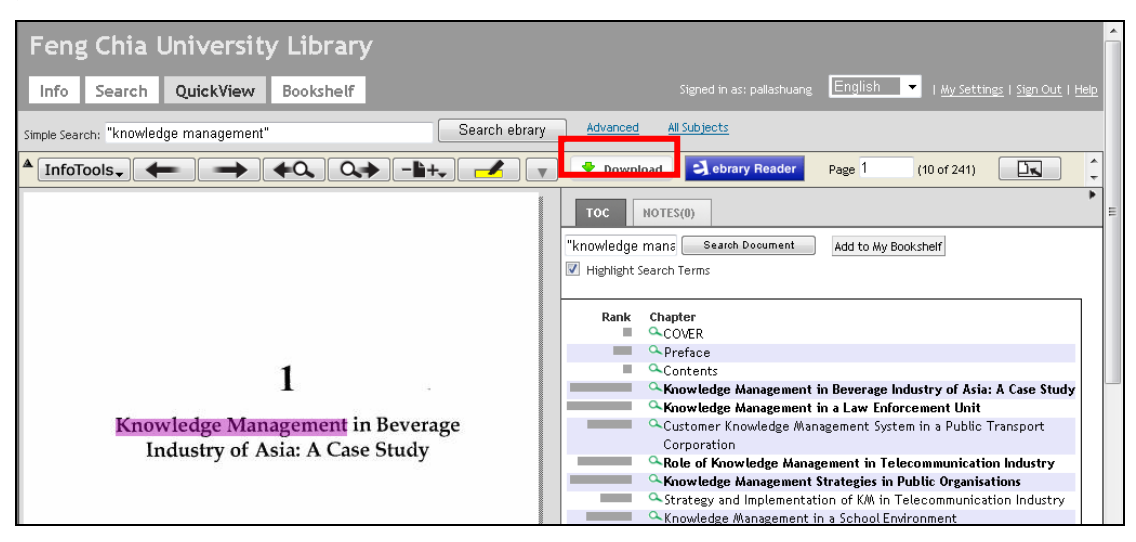

步驟五:登入後,可看到電子書下載選項,分為2種檔案格式,選擇完成後,點 擊頁面下方的 OK 即可依指示下載電子書:

- Standard image-PDF format:每次可下載單一章節或最多 60 頁,檔案格式為 image-PDF 格式,用 Adobe Reader 即可開啟,並適用於 Kindle 電子書閱讀 器,該檔案可永久使用。
- (2) Special format:可下載整本電子書,檔案格式為 Adobe Digital Editions 格式, 使用期限為 14 天。首次使用須安裝 Adobe Digital Editions 軟體(免費下載 網址: <u>http://www.adobe.com/products/digitaleditions/</u>)。此格式不適用於 Kindle 電子書閱讀器,使用期限為 14 天,每組帳號可下載 10 本電子書。

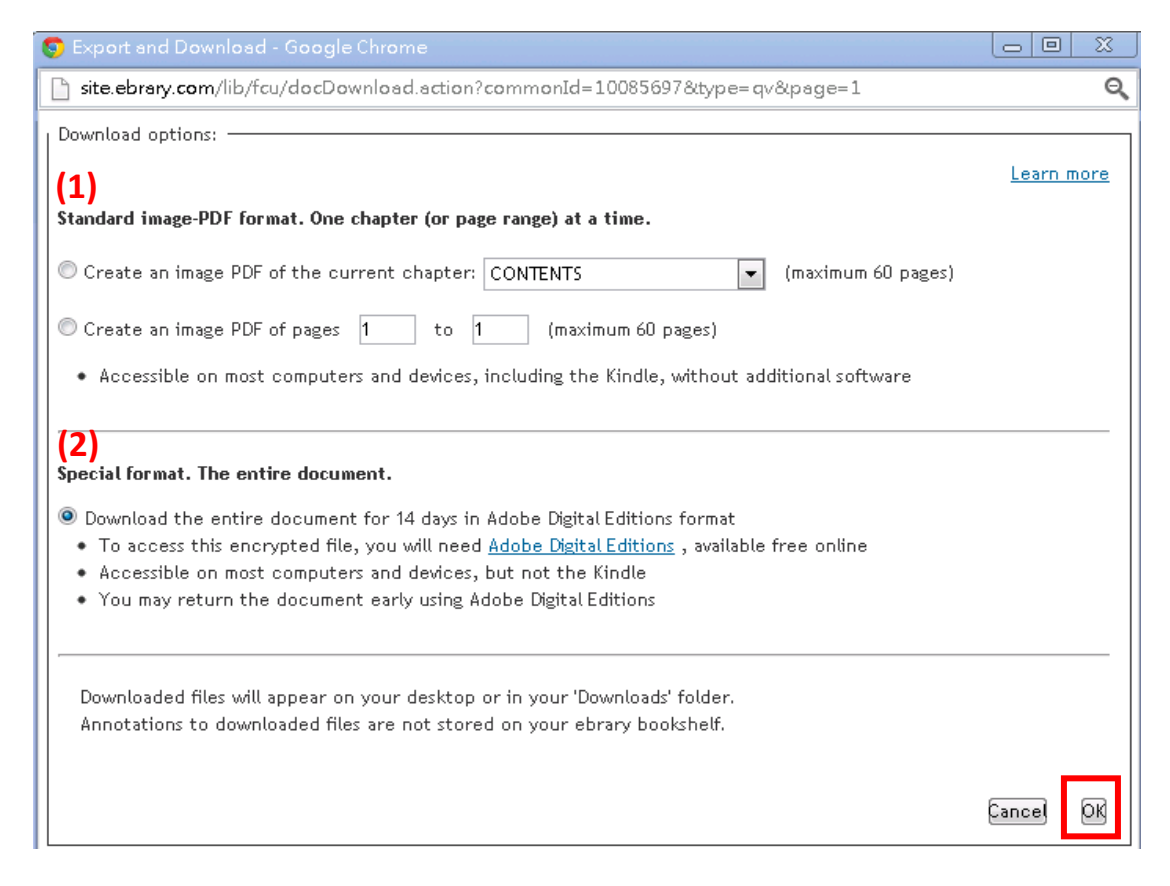

## 貼心提醒

- 每本電子書有其版權規範,允許下載的頁數和檔案格式略有不同,若出現 「We're Sorry, this title is not available in Adobe Digital Editions format for this library, but individual chapters and page ranges are available with "create an image PDF"」紅字訊息,表示此書僅提供單一章節或頁數下載,不提供整本 電子書下載功能。
- 每組帳號中僅能下載 10 本電子書,若出現「You have already reached the maximum limit of 10 titles that maybe downloaded to Adobe Digital Editions.
  Please return a title and wait 25 minutes if you wish to download another one.」
  紅字訊息,表示您的借閱額度已滿,必須歸還借閱中的電子書,並等候 25 分鐘後,才能下載另一本電子書。
- 出現下圖中「已封鎖這個網站下載檔案到您的電腦」訊息時,將滑鼠移至訊息列,點擊滑鼠右鍵,選擇「下載檔案」即可。若無自動下載,請再次點擊「Download圖示」下載電子書。

| 🛓 為了協助保護您的資訊安全性,Internet Explorer 已封鎖這個網站下載檔案到您的電腦。其他 <sup>經</sup> | 百姓也注册                                | X                                         |
|--------------------------------------------------------------------|--------------------------------------|-------------------------------------------|
| Feng Chia University Library                                       | 下戰備與(U)<br>有什麼風險(W)?                 | ^                                         |
| Info Search QuickView Bookshelf                                    | 資訊列說明()<br>Signed in der painschuang | English 🔽   My Settings   Sign Out   Help |
| Simple Search: Crete Search ebrary                                 | Advanced <u>All Subjects</u>         |                                           |
|                                                                    | Download Sebrary Reader              | Page iii (4 of 221)                       |
|                                                                    |                                      | TOC NOTES(0)                              |